## Mein persönlicher Stunden- und Supplierplan auf dem Handy

## Android

- Im Play Store die App "Untis Mobile" suchen
- "Untis Mobile" von "Gruber & Petters GmbH" herunterladen und installieren
- App starten:
  - o Im Browser kann, muss aber nicht ausgefüllt werden: <u>https://kalliope.webuntis.com</u>
  - Schule: borg\_lienz
  - o Benutzername: vorname.nachname
  - Einstiegspasswort: dein Geburtstag in folgender Form: JJJJMMTT
    Dieses Einstiegspasswort soll dann abgeändert werden.
- Klasse und Tag auswählen, fertig! Euer Stundenplan ist am Smartphone!
- Wenn ich mit "Ich habe keinen Benutzer" einsteige, kann ich nur die für alle MitschülerInnen gültigen Klassenpläne einsehen, nicht jedoch meinen Plan mit den von nur mir gewählten Fächern.

## iPhone

- Im Appstore die App "Timetable" suchen
- "Stundenplananzeige für Untis" von "KaboomProjeXs" herunterladen und installieren
- App starten:
  - o "Neuer Benutzer" auswählen
  - o Im Browser eintragen: <u>https://kalliope.webuntis.com</u>
  - Schule: borg\_lienz
  - o Benutzername: vorname.nachname
  - Einstiegspasswort: dein Geburtstag in folgender Form: JJJJMMTT Dieses Einstiegspasswort soll dann abgeändert werden.
- Oben links das Menu aufrufen und unter "Klassen" die entsprechende Klasse und danach Datum auswählen. Euer Stundenplan ist am iPhone!

Es gibt derzeit eine Bezahlversion ("Time Units"), die noch nicht immer funktioniert. Verwendung auf eigene Gefahr!

## PC

- Am PC über eine Suchmaschine suchen nach: borg lienz webuntis
- Gleicher Einstieg wie mit dem Handy
- Am PC können die eigenen Fehlzeiten eingesehen und dafür vorgefertige Entschuldigungsschreiben, die nur mehr zu unterschreiben sind, ausgedruckt werden.
- ....